الإدارة العامة للتعليم بمحافظة الأحساء إدارة تقويم الأداء المعرفي والمهاري

# خطوات إضافة بيانات و درجات طلاب إعادة إصدار شهادة المرحلة الثانوية في نظام نور

وزارة التعليم

Ministry of Education

WWW.MOE.GOV.SA

المرحلة الأولى : إضافة بيانات طلاب إعادة إصدار شهادة في نظام نور:

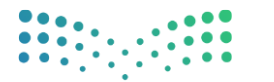

وزارق التعليم Ministry of Education

٣

|   | ة المدرسة               | 1<br>سقا الدخول من حساب مدير                      | مديرة المارية المارية المارية المارية |
|---|-------------------------|---------------------------------------------------|---------------------------------------|
|   |                         | التييهان                                          | Q ابدث                                |
|   | التعاميم                | 🔦 طلبات النقل من أولياء الأمور                    | بياناتي الشخصية                       |
|   | القرار ببائله المحسبة   | الم الم الم معدين من تمر البد التقليق المالية الم | الإعدادات                             |
|   | يمرز يهاه اسدرسه        | אין אין אין אין אין אין אין אין אין אין           | تعدیل ملف مستخدم                      |
|   | الاستبانات المرنة       | 🔦 لدیك ۱ طلبات ربط أبناء جدیدة                    | خدمات إضافية                          |
|   |                         |                                                   | شؤون المعلمات                         |
|   | اعتماد تسجيل بنود الصرف | الاستمارات                                        | شؤون الموظفات                         |
|   | القرار تسميا الاراداد   | A Statut A                                        | سوون الصالبات                         |
|   | ראשה שעקט וינערים       |                                                   | الشوون التغيينية                      |
|   |                         | 🔦 احداثیات المدارس                                | التقارب                               |
|   |                         |                                                   | الجدول المدرسي                        |
|   | 00                      | 🗍 الومول السريع                                   | الدعم الفني                           |
|   |                         | لا يوجد بيانات .                                  | خدمات شؤون المعلمين                   |
|   |                         |                                                   | مصادر التعلم                          |
|   |                         |                                                   | المختبرات                             |
|   |                         |                                                   | التغذية المدرسية                      |
|   |                         |                                                   | المكافآت والإعانات                    |
|   |                         |                                                   | الشؤون الصحية المدرسية                |
|   |                         |                                                   | العمل التطوعي                         |
|   |                         |                                                   | إحداثيات المدارس                      |
| _ |                         |                                                   | الراصد الصحى                          |

|                                      | Ministry of Education |
|--------------------------------------|-----------------------|
| التنبيهات >                          | Q ابحث                |
| شؤون الطلاب                          | بياناتي الشخصية       |
|                                      | -<br>الإعدادات        |
| اکتب نص البحث                        | ۔<br>تعدیل ملف مستخدم |
| شؤون الطلاب                          | خدمات إضافية          |
| إعادة اصدار شهادة                    | شؤون المعلمات         |
|                                      | شؤون الموظفات 2       |
| الطالبات - إعادة إستخراج الشهادة<br> | شؤون الطالبات         |
| طلبات الانسحاب من المسار الاضافي     | الشؤون التعليمية      |
| طلبات تغيير المسارات                 | الاختيابات            |
| طلبة الإنتساب الجزئي                 | الإحتبارات            |
| متابعة طلبات الإضافة                 | التقارير              |
| مجلس الأمناء                         | الجدول المدرسي        |
|                                      | الدعم الفني           |
|                                      | خدمات شؤون المعلمين   |
|                                      | مصادر التعلم          |
|                                      | المختبرات             |
|                                      | التغذية المديسية      |

المرحلة الأولى: إضافة بيانات طلاب إعادة إصدار شهادة في نظام نور:

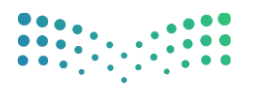

## التعليم Ministry of Education

٤

|    |                   |                                                                          | Q ابدت              |
|----|-------------------|--------------------------------------------------------------------------|---------------------|
|    |                   | بيانات مستخدم طالب                                                       | بياناتي الشخصية     |
|    | <b>5V 4V</b>      | المربعة الثالث همية                                                      | الإعدادات           |
|    | رقم هوية الطالب/ة | <ul> <li>بدون إنبات هويه</li> <li>* رقم الهوية / رخصة الاقامة</li> </ul> | تعديل ملف مستخدم    |
|    |                   | * تاريخ الميلاد                                                          | خدمات إضافية        |
|    | تاريخ الميارد     |                                                                          | شؤون المعلمات       |
| 11 | : السعودية        | * الجنسية                                                                | شؤون الموظفات       |
|    | :                 | *  رفم هويه ولي الامر                                                    | شؤون الطالبات       |
|    |                   |                                                                          | الشؤون التعليمية    |
|    |                   |                                                                          | الإختبارات          |
|    |                   |                                                                          | التقارير            |
|    |                   |                                                                          | الجدول المدرسي      |
|    |                   |                                                                          | الدعم الفني         |
|    |                   |                                                                          | خدمات شؤون المعلمين |
|    |                   |                                                                          | مصادر التعلم        |
|    |                   |                                                                          | ·                   |

| تظهر بيانات الطالب/ة                                                                                      |
|----------------------------------------------------------------------------------------------------|
| ل ایمه<br>پ ایمه                                                                                          |
| بياناتي الشخصية يبانان مستخدم طالب                                                                        |
| الإعدادات — هذا المستخدم موجود في النظام وسمكناه اضافة منف اكاديمه، له.                                   |
| تعديل عله مستدم يبانات المستدميبانات المستدم الأكاديمية 6                                                 |
| ددماد إغافية                                                                                              |
| شؤون المعلمات • الاسم الأول بالعربية : ابتهال بنت • الاسم الأول بالإنجليزية : EBTHAL :                    |
| شۇون لىموظفات     • اسم الاب بالاجلىزىة :     سوون لىموظفات     سولان بالاجلىزىة :     سولان بالاجلىزىة : |
| شۇون الطالبات         • اسم العائلة بالاربية         • اسم العائلة بالإنبازية                             |
| الشؤون التعليمية                                                                                          |
| الإختيارات • الجنس : بنان *                                                                               |
| التقارير                                                                                                  |
| البدول المترسي                                                                                            |
| الدعم الفني                                                                                               |
| خدمات شؤون المعلمين                                                                                       |
| ممادر التغلم                                                                                              |
| المذنبرات                                                                                                 |
| التغذية المدرسية                                                                                          |
| المكافآت والإعلان                                                                                         |
|                                                                                                    |

المرحلة الأولى: إضافة بيانات طلاب إعادة إصدار شهادة في نظام نور:

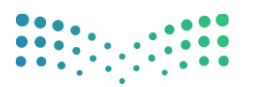

#### وزارة التعليم Ministry of Education

0

|          |                                                                   |                     | بيانات مستخدم طالب                 | <b>Q</b> ابحث          |
|----------|-------------------------------------------------------------------|---------------------|------------------------------------|------------------------|
|          | غافة ملف اكاديمي له.                                              | ي النظام ويمكنك إ   | هذا المستخدم موجود ف               | بياناتي الشخصية        |
|          | م الأكاديمية                                                      | بيانات المستخد      | بيانات المستخدم                    | الإعدادات              |
|          | منتسب کلي 🔻                                                       | :                   | <ul> <li>النظام الدراسي</li> </ul> | تعديل ملف مستخدم       |
|          | الثالث الثانوي 🔻                                                  | 7                   | * الصف                             | خدمات إضافية           |
|          | المسار تحديد المسار الموجود في الشهادة الأساسية                   | 8                   | * القسم                            | شؤون المعلمات          |
|          |                                                                   |                     | معلومات الملف                      | شؤون الموظفات          |
|          | متخرج 🔻                                                           | :                   | حالة الملف                         | شؤون الطالبات          |
|          |                                                                   |                     |                                    | الشؤون التعليمية       |
|          |                                                                   | d                   | البيانات الأكاديميا                | الإختبارات             |
|          | متخرج - إعادة اصدار شهادة 🔻                                       | :                   | <ul> <li>* سجل الطالب</li> </ul>   | التقارير               |
|          | مرفع 🔻                                                            | 9 <                 | <ul> <li>* حالة القيد</li> </ul>   | الجدول المدرسي         |
|          |                                                                   | :                   | تاريخ الالتحاق                     | الدعم الفني            |
|          |                                                                   | ]:                  | رقم الجلوس                         | خدمات شؤون المعلمين    |
|          |                                                                   |                     |                                    | مصادر التعلم           |
|          | ، كامل المسؤولية المالية والإدارية في حال كانت البيانات غير صحيحة | نات المدخلة و أتحمز | 🗹 🗹 أتعهد بصحة البيان              | المختبرات              |
| 11       |                                                                   |                     |                                    | التغذية المدرسية       |
| حفظ عودة |                                                                   |                     |                                    | المكافآت والإعانات     |
|          |                                                                   |                     |                                    | الشؤون الصحية المدرسية |
|          |                                                                   |                     |                                    | العمل التطوعي          |
|          |                                                                   |                     |                                    | إحداثيات المدارس       |

🕘 WWW.MOE.GOV.SA

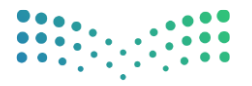

#### وزارة التعليم Ministry of Education

٦

| التنيهات                                     | م ابحث Q               |
|----------------------------------------------|------------------------|
| شؤون الطلاب                                  | بياناتي الشخصية        |
|                                              | الإعدادات              |
| ۹ 🍎 🖓                                        | تعديل ملف مستخدم       |
| شۇون الطلاب                                  | خدمات إضافية           |
| إعادة اصدار شهادة                            | شؤون المعلمات          |
| الطالبات                                     | شؤون الموظفات          |
| الطالبات - إعادة إستخراج الشهادة             |                        |
| اولياء الأمور                                | سوون الصالبات          |
| طلبات الانسحاب من المسار الاضافي             | الشؤون التعليمية       |
| طلبات تغییر المسارات                         | الإختبارات             |
| طلبة الإنتساب الجزئي<br>متابعة مايات الاخافة | التقارب                |
| ميلية ليبك بإنساني<br>محلس الأمناء           |                        |
| v ·                                          | الجدون الفدرنتني       |
|                                              | الدعم الفني            |
|                                              | خدمات شؤون المعلمين    |
|                                              | مصادر التعلم           |
|                                              | المختبرات              |
|                                              | التغذية المدرسية       |
|                                              | المكافآت والإعانات     |
|                                              | الشؤون الصحية المدرسية |
|                                              | العمل التطوعي          |
|                                              | إحداثيات المدارس       |
|                                              | الراصد الصحي           |

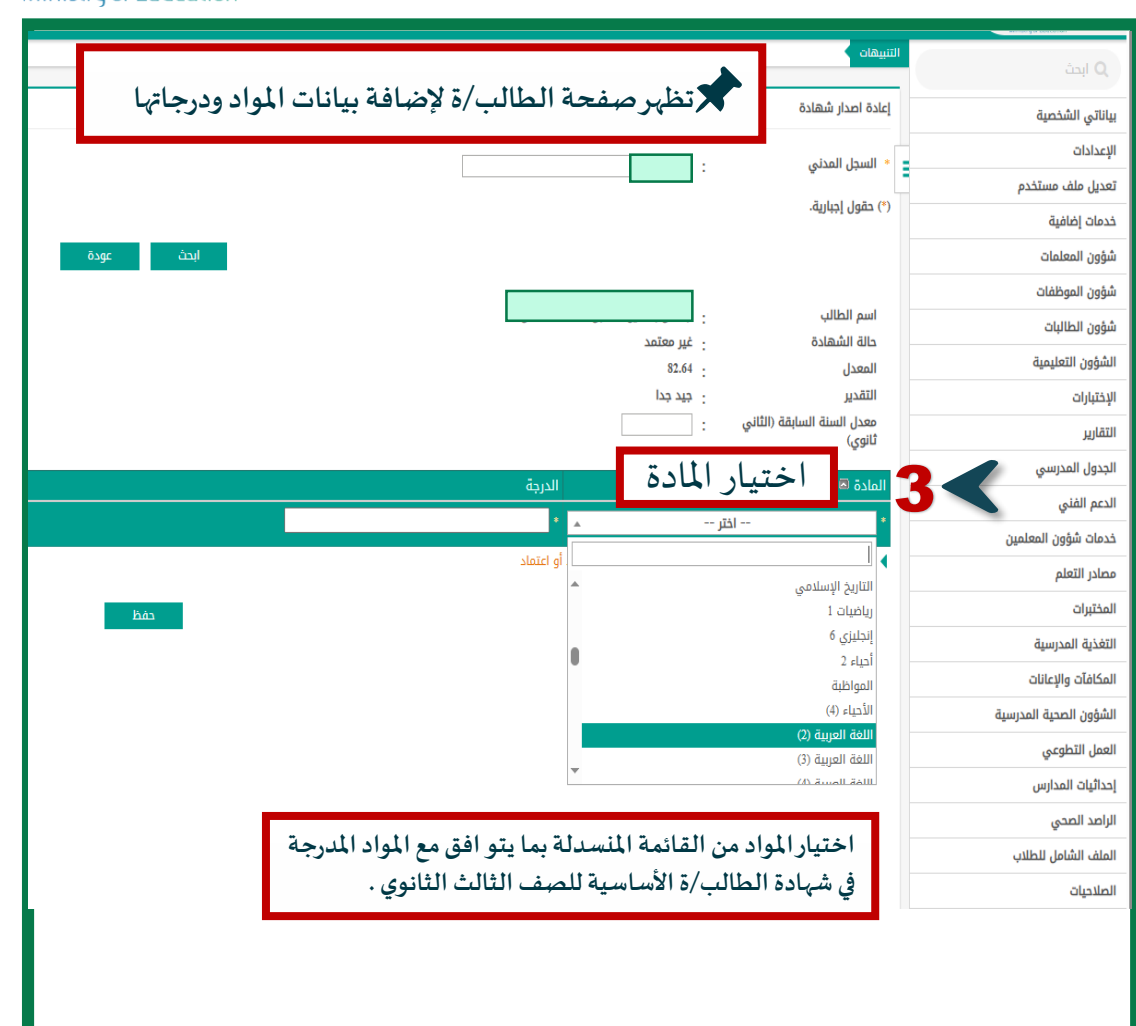

## المرحلة الثانية: إضافة المواد والدرجات في نظام نور بعد نجاح الطالب/ة في اختبارات الفصل الدراسي الثالث :

| ••• | • | • |   | • | • | • | • | • | • |
|-----|---|---|---|---|---|---|---|---|---|
| ••  | • | • | 1 | • |   | • | • | • | • |

|               | التنبيهات                            |                                                                                                    |
|---------------|--------------------------------------|----------------------------------------------------------------------------------------------------|
| ć             |                                      |                                                                                                    |
| شخصية         | إعادة اصدار شهادة                    |                                                                                                    |
|               | itell level *                        |                                                                                                    |
| ب مستخدم      | • السجل القدلي                       | 1113132318 :                                                                                                    |
| فية           | (*) حقول إجبارية.                    |                                                                                                    |
| للمات         |                                      | ابحث عودة                                                                                                    |
| بظفات         |                                      |                                                                                                    |
| لبات          | اسم الطالب                           | ·   ابتهال بنت يوسف بن احمد السلطان<br>·                                                                                                    |
| عليمية        | حالة الشهادة                         | : غير معتمد<br>- 82.64                                                                                                    |
|               | التقدير                              | - جيد جدا<br>- جيد جدا                                                                                                    |
|               | معدل السنة السابقة (الثاني<br>ثانهي) |                                                                                                    |
| درىسى         | -ري.<br>-                            |                                                                                                    |
| ,             | المادة 🖾                             | الدرجة خيارات الدرجة ٢                                                                                                    |
| ون المعلمين   | التوحيد<br>الحديث والثقافة الاسلامية | ور المراجع المراجع |
| A             | اختبار الماد                         |                                                                                                    |
|               |                                      |                                                                                                    |
| درسية         | 🖌 يرجى العلم أنه لن يتم حفظ التعد    | يلات الا بعد الضغط على زر حفظ أو اعتماد                                                                                                    |
| لإعانات       |                                      | الشهادة الطالب/ة الأساسية للصف الثالث الثانوي                                                                                                    |
| ىحية المدرسية |                                      |                                                                                                    |
| وعي           |                                      |                                                                                                    |
| لدارس         |                                      |                                                                                                    |
| ي             |                                      |                                                                                                    |
| عل للطلاب     |                                      |                                                                                                    |
|               |                                      |                                                                                                    |

WWW.MOE.GOV.SA

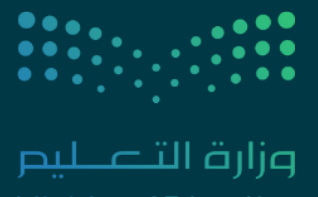

Ministry of Education

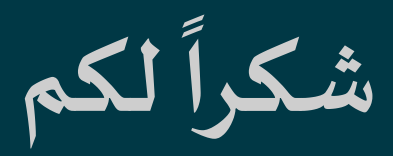

### إدارة تقويم الأداء المعرفي والمهاري بتعليم الأحساء

🗒 WWW.MOE.GOV.SA